## **Agent Application - Android**

To install the Scopeworker Agent Application, a User can follow below mentioned steps:

Step 1: Download Scopeworker Android application.

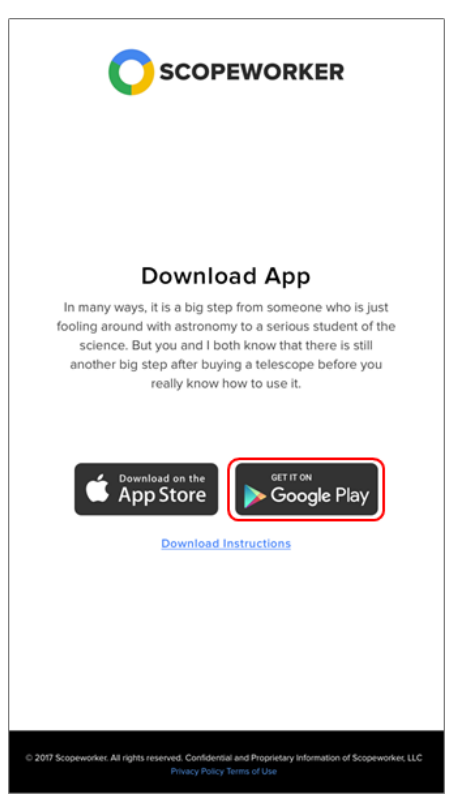

Figure 1.0: Download page of Android Application

Step 2 : Enable Unknown sources

- 1. Goto application drawer.
- 2. Allow the installation from unknown sources.
- Stock Android: Tap on Settings > Security > Unknown Sources

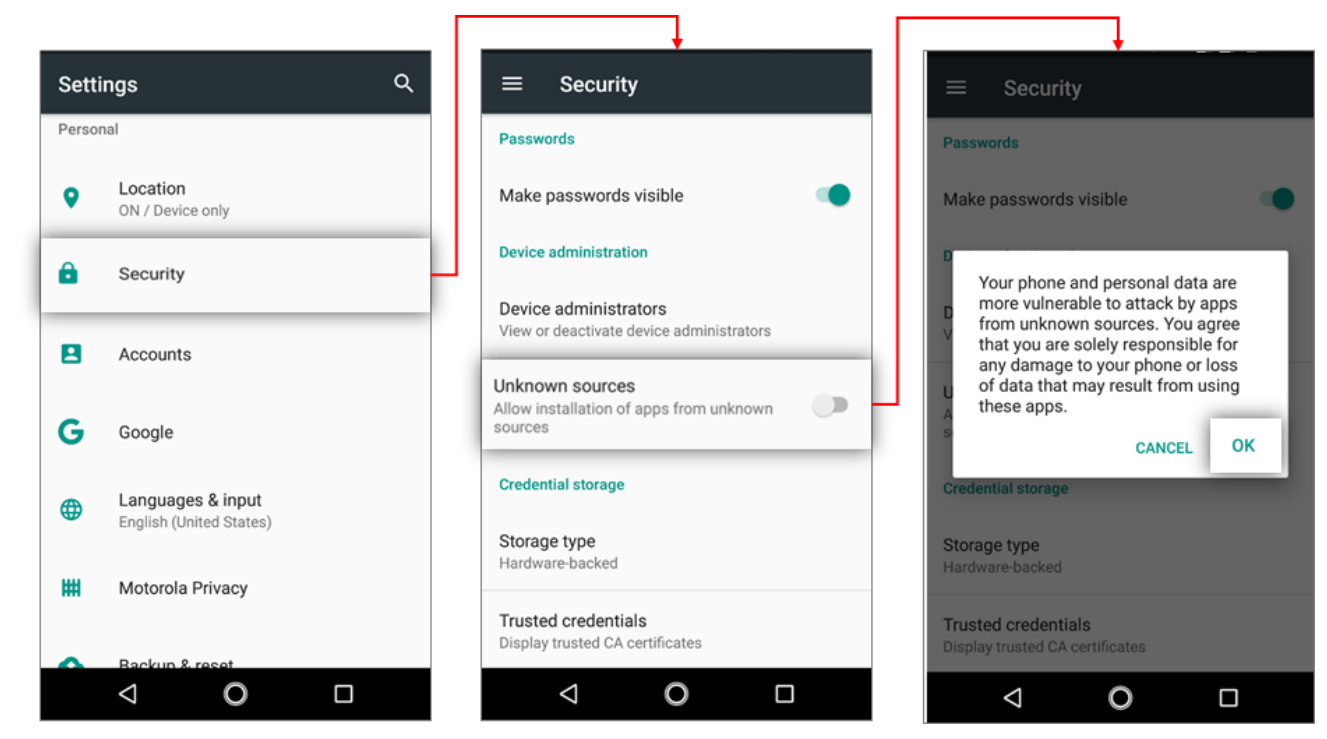

Figure 1.1A: Flow to allow unknown sources (stock Android)

• Samsung Devices: Tap on Settings > Lock Screen & Security > Unknown Sources

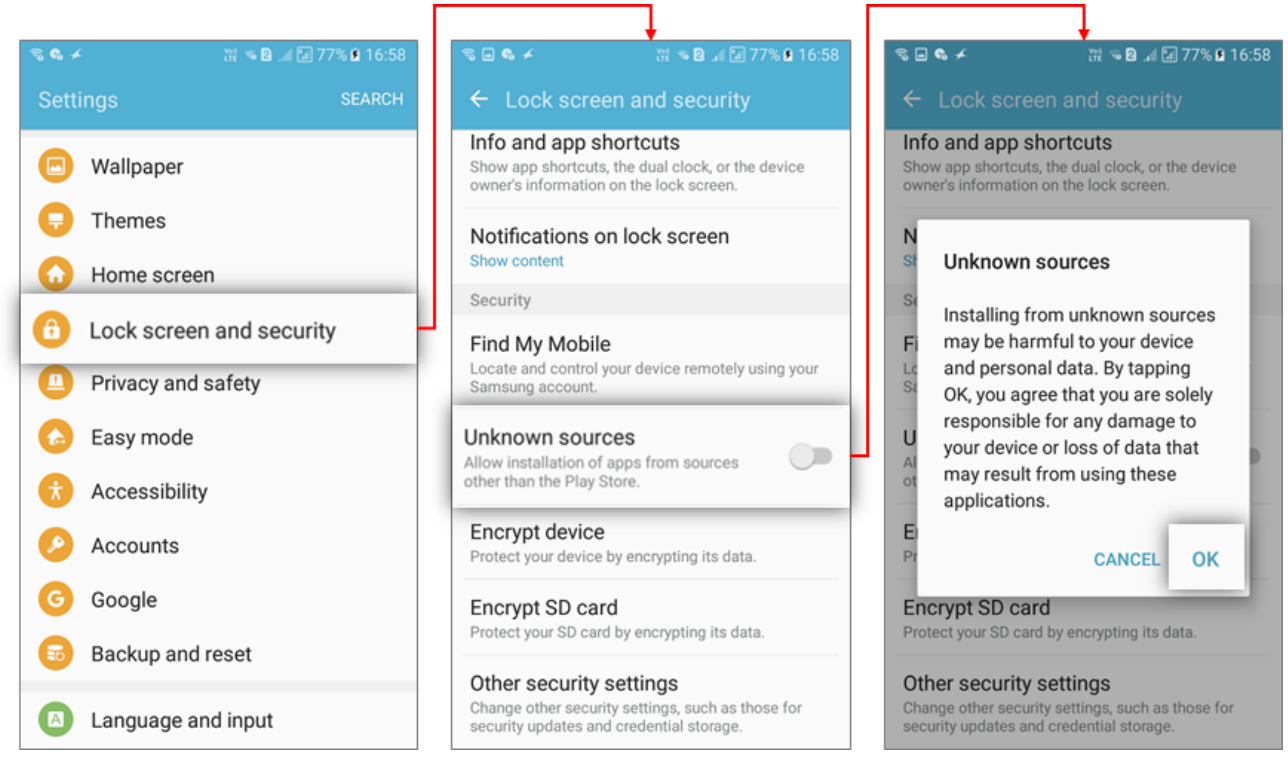

Figure 1.1B: Flow to allow unknown sources (Samsung)

• HTC Devices: Tap on Settings > Lock Screen & Security > Unknown Sources

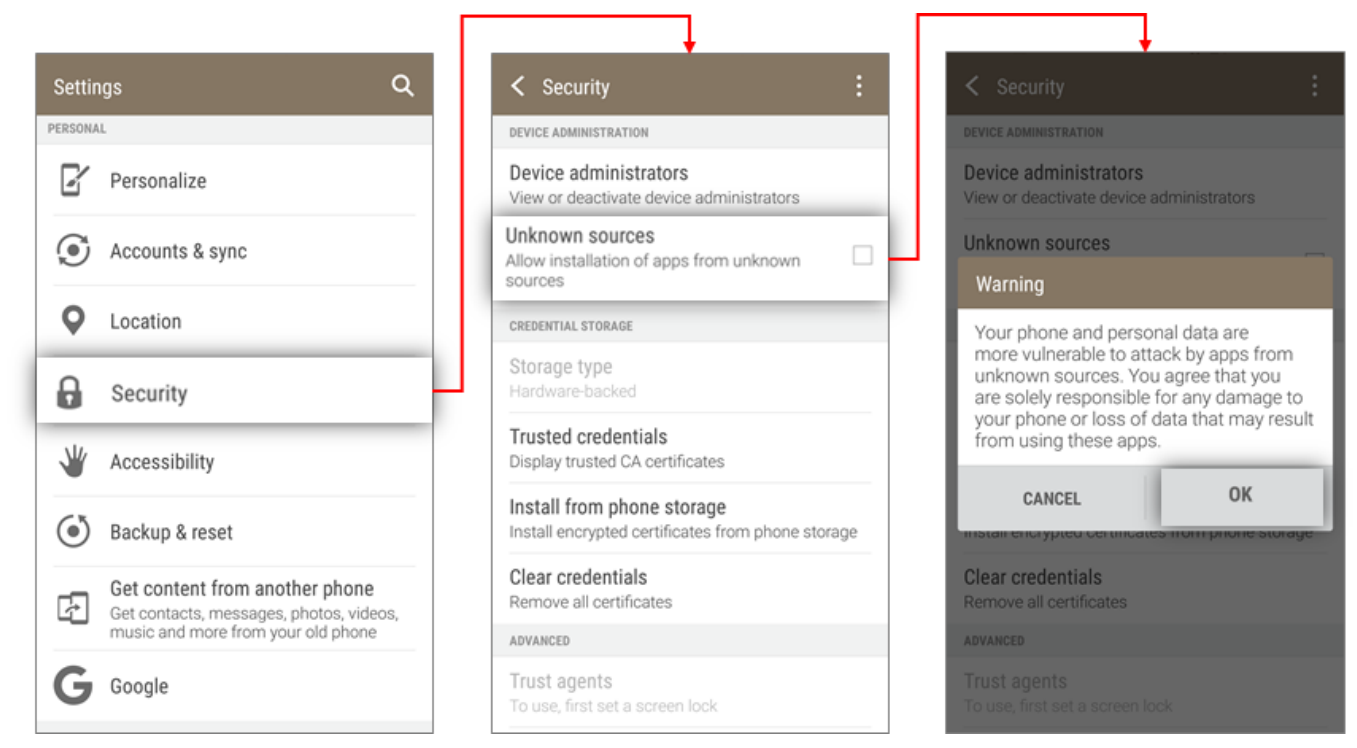

Figure 1.1C: Flow to allow unknown sources (HTC Devices)

|                                                  | ≡ File Manager     |                             |                  | ← Apps                                                                |  |  |  |  |
|--------------------------------------------------|--------------------|-----------------------------|------------------|-----------------------------------------------------------------------|--|--|--|--|
| Yahoo Cri., Messages Truecaller Con acts Twitter | CATEGORY           | RECENT                      | LOCAL            | CATEGORY RECENT LOCAL                                                 |  |  |  |  |
| SHAREIT SHAREIT                                  |                    | 11                          |                  | Category > Apps ><br>Today 1 item(s)                                  |  |  |  |  |
|                                                  | Pictures<br>(50)   | Audios<br>(6)               | Videos<br>(6)    | Scopeworker.apk<br>42.33 MB 02/08/2018 12:01 PM<br>Not Installed      |  |  |  |  |
|                                                  |                    | <b>.</b>                    |                  | Yesterday 1 item(s)                                                   |  |  |  |  |
|                                                  | Zip files<br>(1)   | Apps<br>(2)                 | Documents<br>(8) | jugnooNewDriver-debug.apk<br>6.84 MB 02/07/2018 11:36 AM<br>Installed |  |  |  |  |
| •                                                | Used:6.1           | Storage<br>59 GB Free:46.39 | GB               |                                                                       |  |  |  |  |
| 🍤 🕤 🥥 🤣 🎯                                        |                    |                             | ٩                | ٩                                                                     |  |  |  |  |
| <b>○ ○</b>                                       | $\bigtriangledown$ | 0                           |                  | <ul> <li>⊲</li> <li>O</li> <li>□</li> </ul>                           |  |  |  |  |

Step 3: Open Downloads in File Manager and tap on the downloaded .apk file.

Figure 1.2A: Flow to open downloaded .apk file

For devices with no File Manager:

- 1. Goto application drawer.
- 2. Tap on Settings > Storage > Internal Storage > Explore
- 3. Goto **Downloads** in Device Storage and tap on the downloaded **.apk** file.
- Samsung Devices:

| € ∠ ₩ 8 4 € 70% ≥ 10-15 | · · · · · · · · · · · · · · · · · · ·       | · · · · · · · · · · · · · · · · · · · |                               |
|-------------------------|---------------------------------------------|---------------------------------------|-------------------------------|
| Settings SEARCH         | ← Storage                                   | Internal storage                      | ← SEARCH MORE                 |
| Accounts                | Device storage                              | 7.78 GB<br>Used out of 8.00 GB        | My Files > SD card > Download |
| G Google                | Used out of 8.00 GB                         |                                       | ScopeWorker_v4.97-debug.apk   |
| Backup and reset        | Internal storage<br>7.78 GB used of 8.00 GB | Total space<br>8.00 GB                |                               |
| Language and input      | Portable storage                            | Available space<br>221 MB             |                               |
| Battery                 | SD card                                     | System memory                         |                               |
| Storage                 | 8.09 GB used of 14.92 GB                    | 3.35 GB                               |                               |
| 6 Accessories           |                                             | Used space<br>Calculating             |                               |
| Date and time           |                                             | Other                                 |                               |
| User manual             |                                             | Calculating                           |                               |
| () Developer options    |                                             | Cached data<br>Calculating            |                               |
| i About device          |                                             | Explore                               |                               |

Figure 1.2B: Flow to open downloaded .apk file (Samsung)

• HTC Devices:

|               |                      |                                 |     |                       | +                        |         |         |    |
|---------------|----------------------|---------------------------------|-----|-----------------------|--------------------------|---------|---------|----|
| Settir        | gs Q                 | < Phone storage                 | Dov | vnload                | -                        | ۹       | =       | :  |
| I <b>(</b> )) | Sound & notification | Apps<br>2.81 GB                 | -   | Scopework<br>11:13 PM | <b>er.apk</b><br>40.93 M | в       |         |    |
| e             | Call                 | Images<br>239 MB                | ÷   | beglammed<br>9 Feb    | L_cp_stab<br>42.01 MB    | ug_v15  | 4 (9).a | pk |
| 88            | Apps                 | Videos<br>44.00 KB              |     | beglammed             | _sp_stau                 | ig_v162 | (10).a  | pk |
| 8             | Storage              | Audio<br>3.40 MB                |     | beglammed             | _sp_tesb                 | ug_v16  | 2 (7).a | pk |
|               | Power                | Downloads<br>2.49 GB            |     | beglammed             | l_sp_tesb                | ug_v16  | 2 (6).a | pk |
| -             | Fower                | Other<br>718 MB                 | ·m· | 9 Feb                 | 18.63 MB                 | g_v154  | (10).a  | pk |
|               | Memory               | Cached data                     |     | 9 Feb                 | 42.01 MB                 |         | 2 (5) - | nk |
| A             | Language & keyboard  | Explore                         | -   | 9 Feb                 | 18.63 MB                 | ug_vi6  | 2 (ə).a | рк |
| 8             | Date & time          | Phone storage encryption        | Ŵ   | 8 Feb                 | _cp_stab<br>42.01 MB     | ug_v15  | 4 (8).a | pk |
|               | Printing             | Enable phone storage encryption | i   | beglammed             | _sp_stab                 | ug_v16  | 2 (9).a | pk |

**Figure 1.2C:** Flow to open downloaded .apk file (HTC Devices)

Step 4: A screen opens asking whether to install this application or not. Click OK or Install.

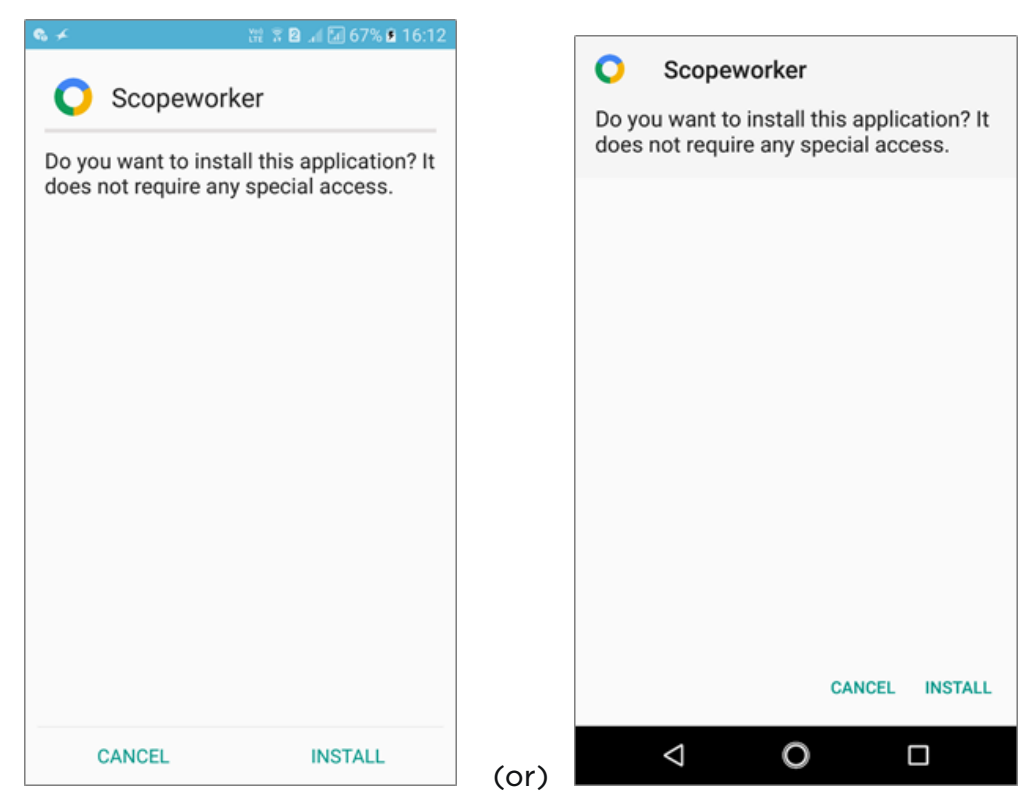

Figure 1.3: Application Installation

**Step 5:** After installation click **Open** to launch application.

Note: Application can also be accessed from application drawer.

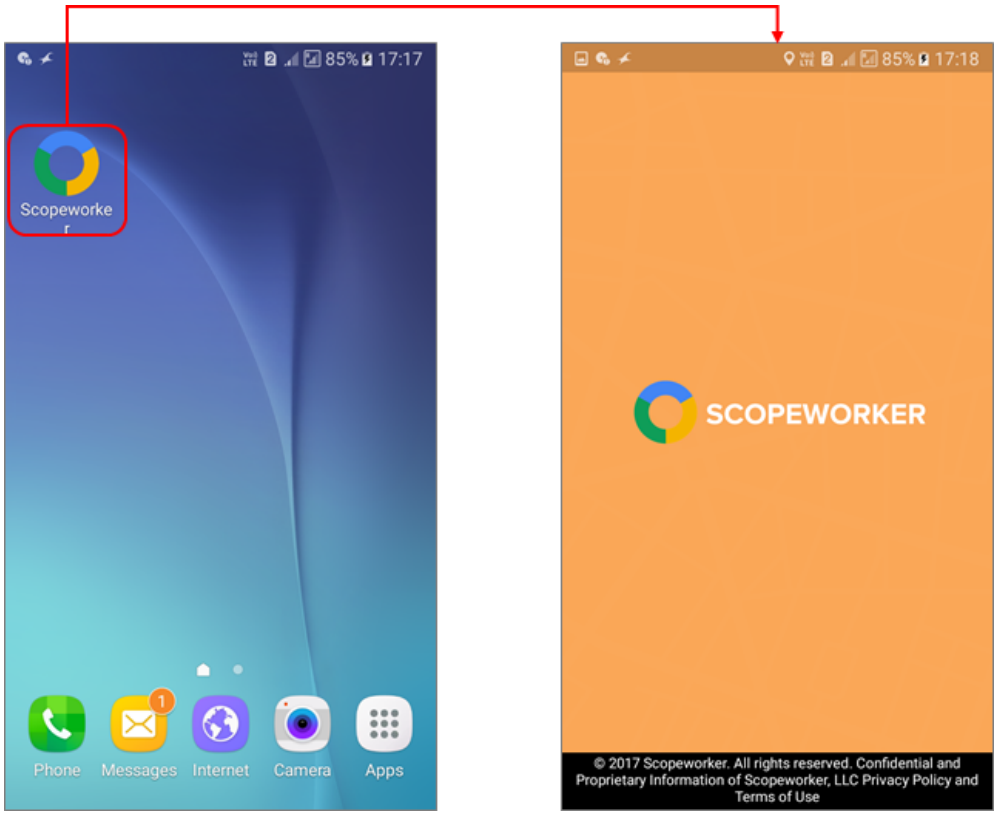

Figure 1.4: Launching Application